### **Caney Fork Electric Cooperative**

# Member Instruction to set up MyUsage account

Go to www.myusage.com

#### **Click on Register**

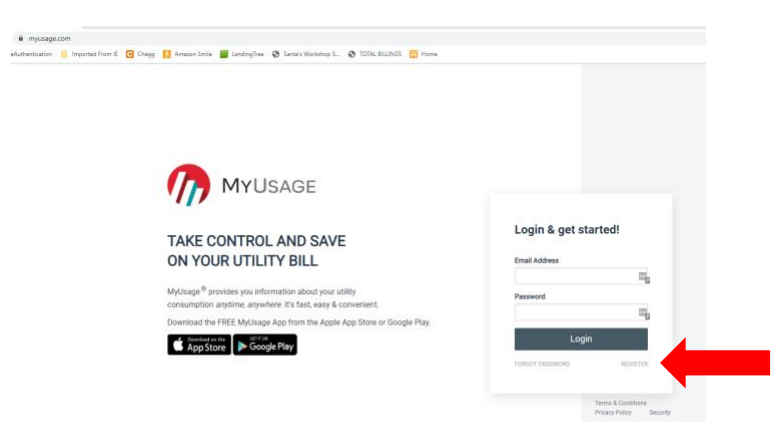

Select a State = TN

Select Utility = Caney Fork EC

**Click Register** 

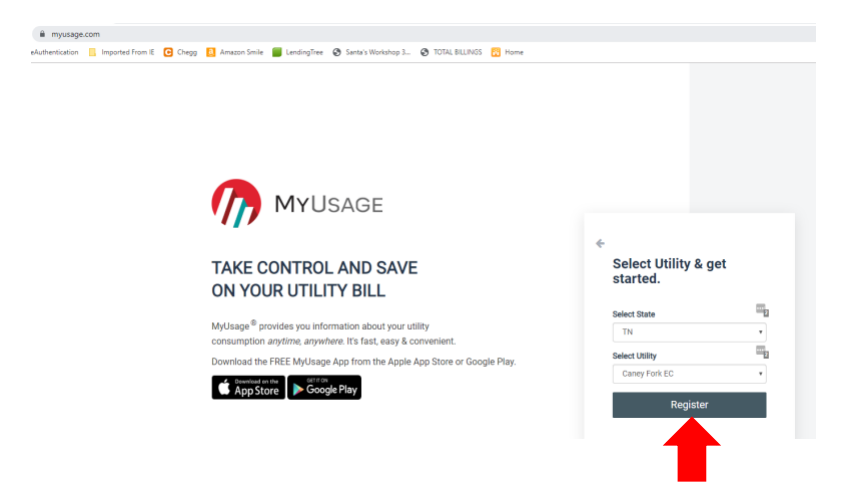

### **Click Enroll**

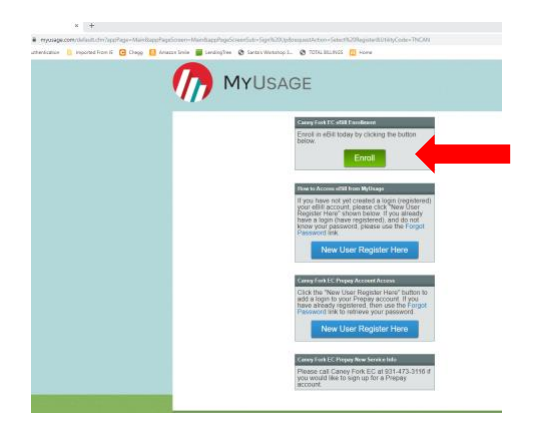

### Enter your email address

### **Click Next**

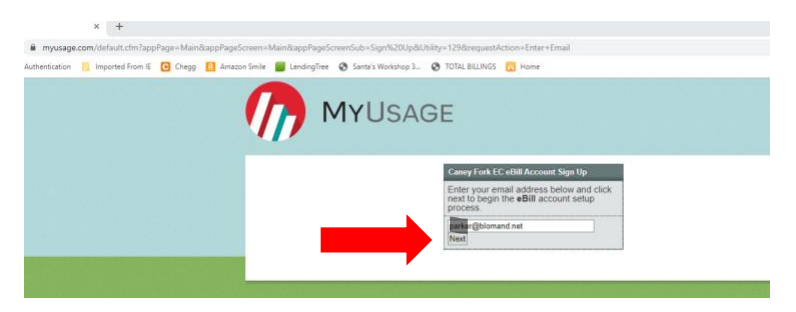

# Enter the validation code you received in your email

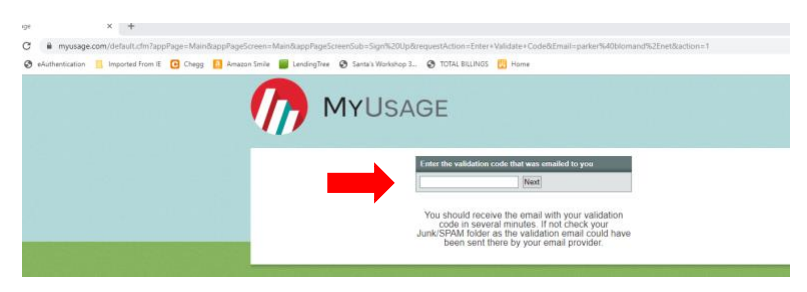

# Enter 12-digit account number including hyphen

Enter either your meter number or last bill amount

Click "Next"

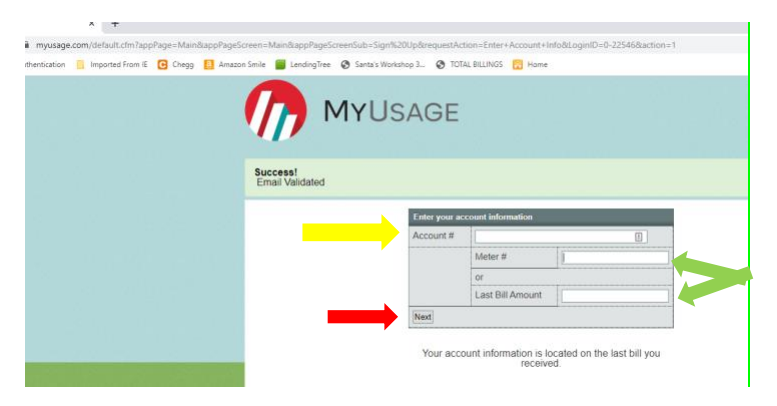

Enter a password

**Confirm Password** 

Enter your alert email address

Chose how you want to receive your monthly bill - Ebill or Print

Choose Yes or No for your daily KWh usage alert

Choose Yes or No for your daily usage amount alert Select a time for emails to be received (if any) Click "Create Account"

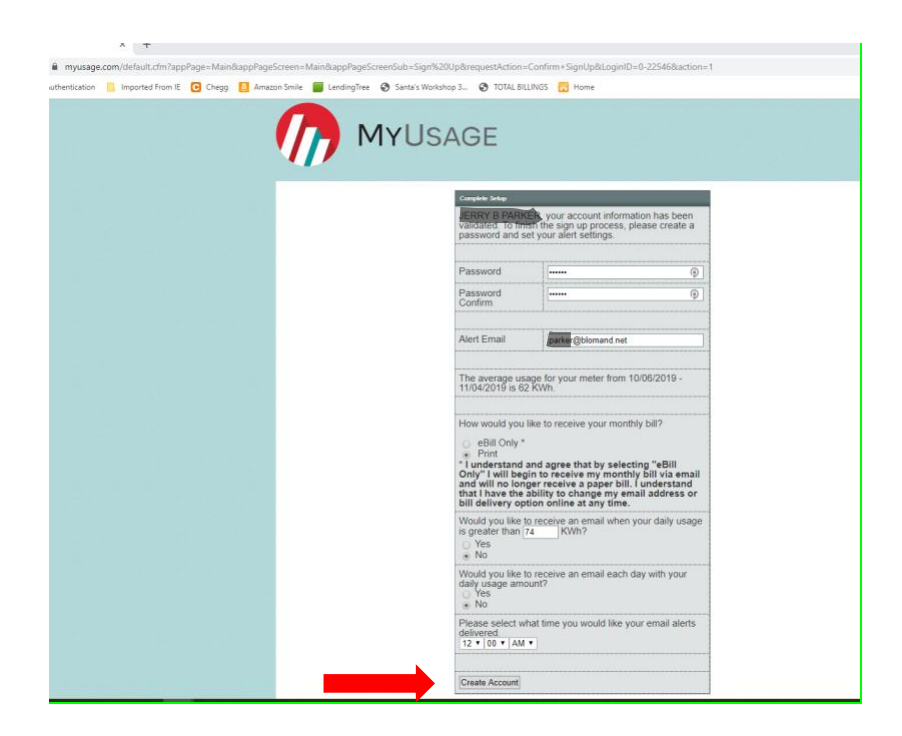